- 1) Aceda ao site do LOOM e autentique-se, se for o caso
- 2) Vá a "My Videos" no menu superior
- 3) No vídeo que pretende carregar clique na imagem de Link

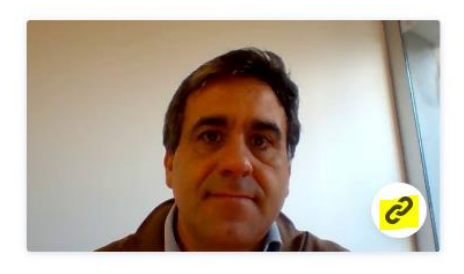

Ou, se clicar no vídeo, escolha "Copy Link" na página que abrir

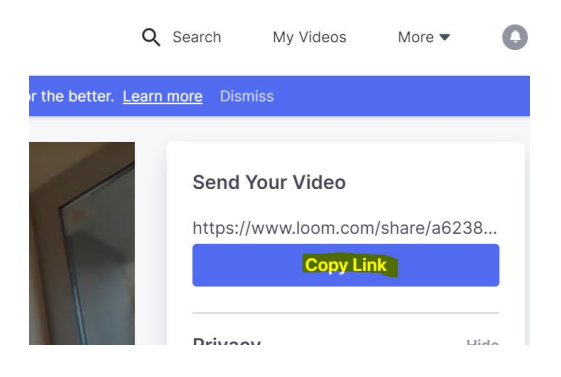

- 4) Envie um email para <u>informatica@fd.ulisboa.pt</u> com o link que copiou e indicação do título que pretende dar à aula e a que disciplina se refere.
- 5) Se ainda não temos permissões no seu canal, aceda ao EDUCAST
- 6) Entre no seu canal e no menu escolha "Permissões"

| Rui M | anuel Godinho Pina 🔻                                                                                                    | 🕶 PT 🔫  |
|-------|----------------------------------------------------------------------------------------------------|---------|
|       |                                                                                                    | Público |
|       | <ul> <li>Carregar Vídeo</li> <li>Partilhar</li> <li>Subscrever</li> <li>Configurações</li> <li>Permissões</li> <li>Gráfico de uso</li> <li>Fechar canal</li> <li>Excluir canal</li> </ul> |         |

7) Pesquise por <u>ruipina@campus.ul.pt</u>, marque a opção "Produtor" e "Salvar"

| Adicionar utilizadores                          |          |  |  |  |
|-------------------------------------------------|----------|--|--|--|
| ruipina@campus.ul.pt                            |          |  |  |  |
| A pesquisa deve conter pelo menos 3 caracteres. |          |  |  |  |
|                                                 |          |  |  |  |
|                                                 | Produtor |  |  |  |
|                                                 |          |  |  |  |
|                                                 |          |  |  |  |
|                                                 |          |  |  |  |
|                                                 |          |  |  |  |
| <b>K</b> Car                                    |          |  |  |  |
| . Cal                                           |          |  |  |  |

...E agora já consigo carregar os vídeos no seu canal.